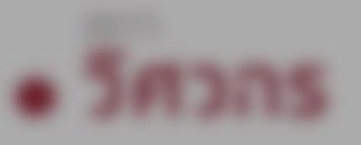

# Single Sign-On

## การลงชื่อเข้าใช้งาน สำหรับสมาชิก - บุคคล ระบบ COE SERVICES

### Pass Patients

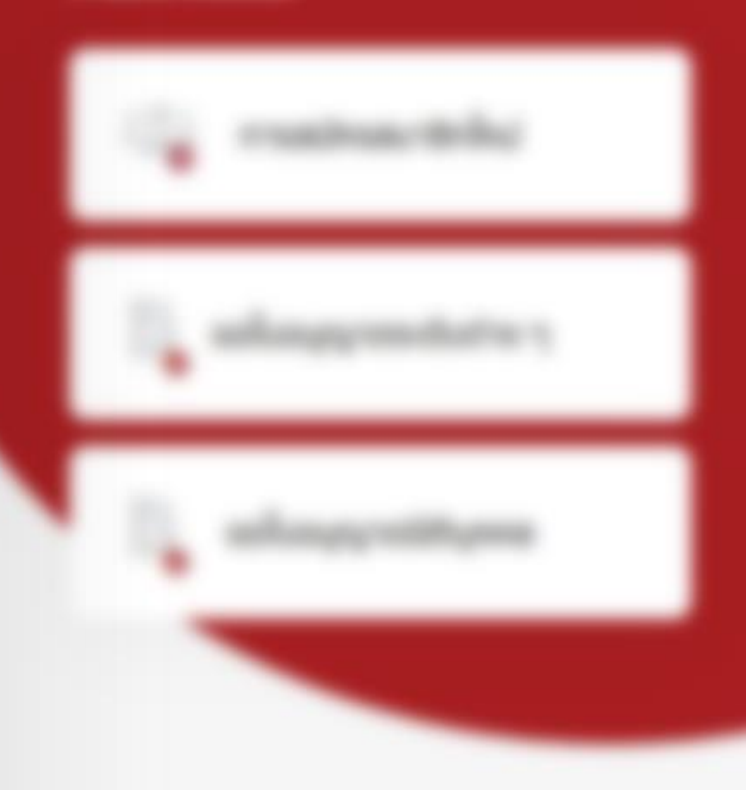

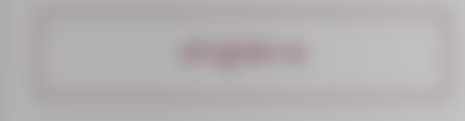

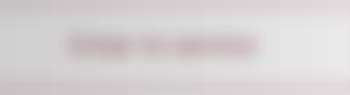

## เลือก บริการ สมาชิก - บุคคล

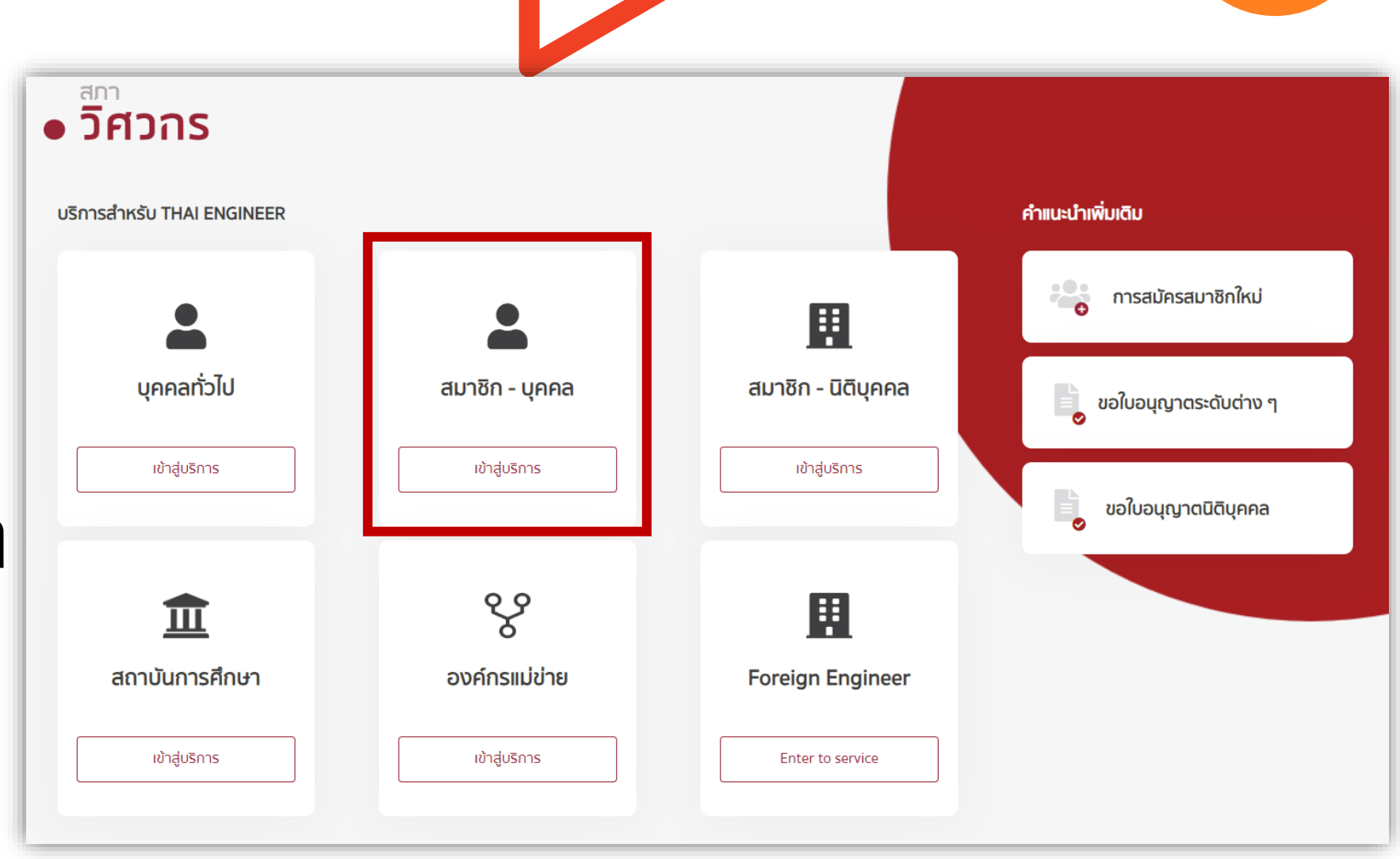

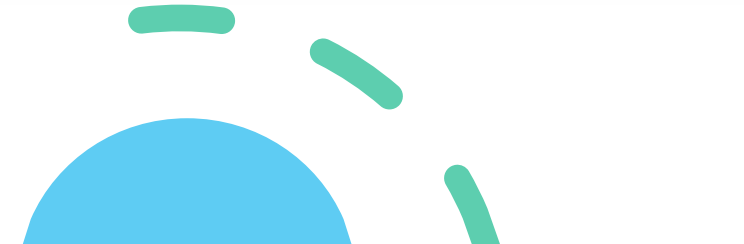

ข้อมูลที่ต้องเตรียม เพื่อเข้าสู่ระบบ 1.) กรอกเลขประจำตัวประชาชน 2.) เลขสมาชิก หรือ เลขใบอนุญาต 3.) คลิก เข้าสู่ระบบ

## ยินดีต้อนรับ

เข้าสู่บริการสภาวิศวกรสมาชิกบุคคลธรรมดา

สำหรับสมาชิกบุคคล เข้าสู่ระบบ

### กรุณากรอกข้อมูลให้ครบถ้วน

### เลขประจำตัวประชาชน \*

เลขประจำตัวประชาชน

เลขที่สมาชิก หรือเลขที่ใบอนุญาต \*

กรุณากรอกเลขที่สมาชิก เช่น 300000 / หรือเลขที่ใบอนุญาต เช่น ภย.123456

ระบบจะส่งรหัสเข้าสู่เบอร์โทรศัพท์ของสมาชิก เข้าสู่ระบบ

กรณียังไม่ได้เป็นสมาชิก

สมัครสมาชิกใหม่

ระบบจะให้ตรวจสอบ เบอร์โทรศัพท์ (อักษรสีแดง) เพื่อยืนยันตัวตน ผ่าน OTP

## นดีต้อนรับ

ำสู่บริการสภาวิศวกรสมาชิกบุคคลธรรมดา

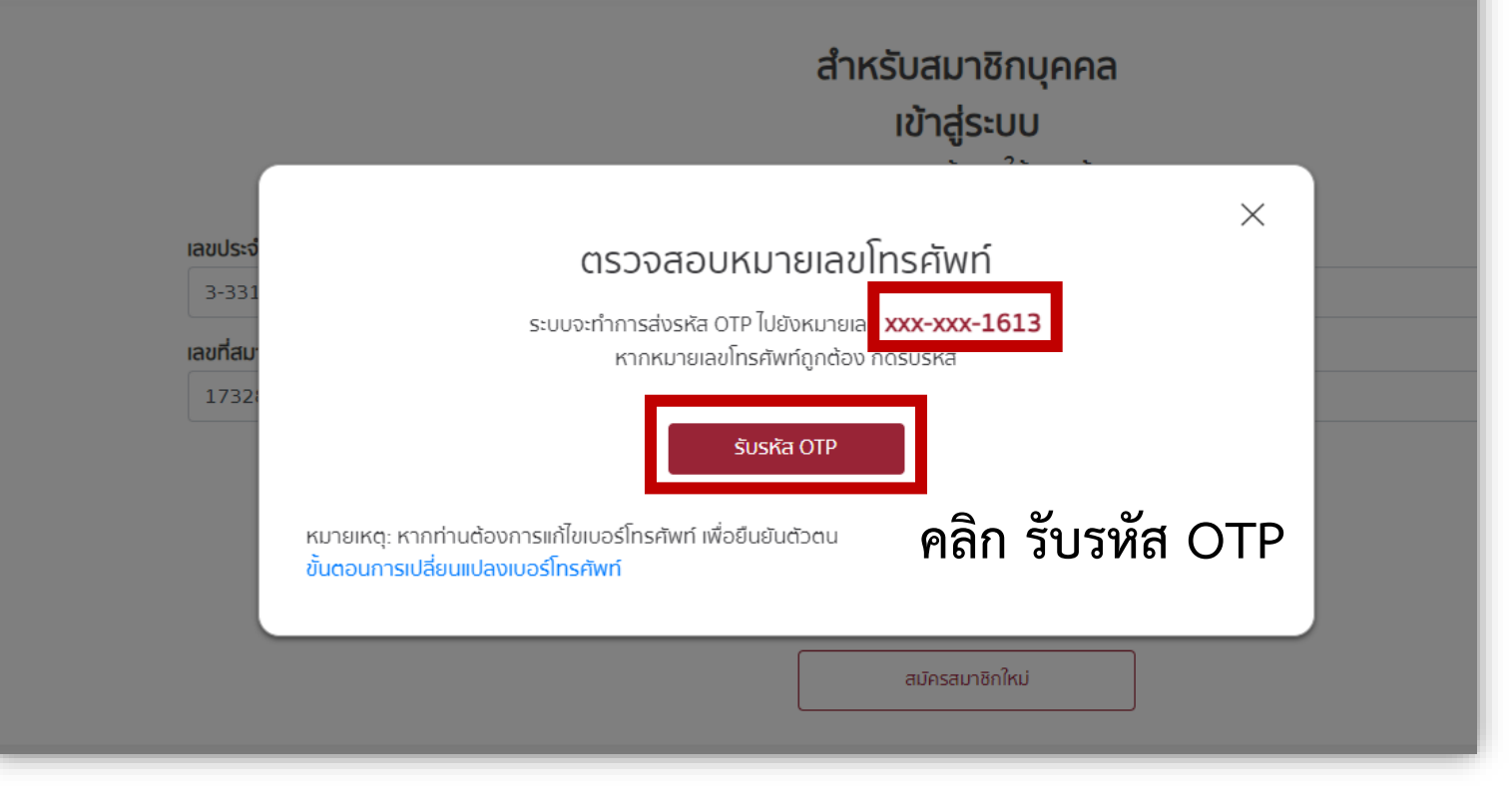

## ระบบจะส่งหมายเลข OTP ผ่านเบอร์โทรศัพท์ (อักษรสีแดง) ของสมาชิก

## ้นดีต้อนรับ

ำสู่บริการสภาวิศวกรสมาชิกบุคคลธรรมดา

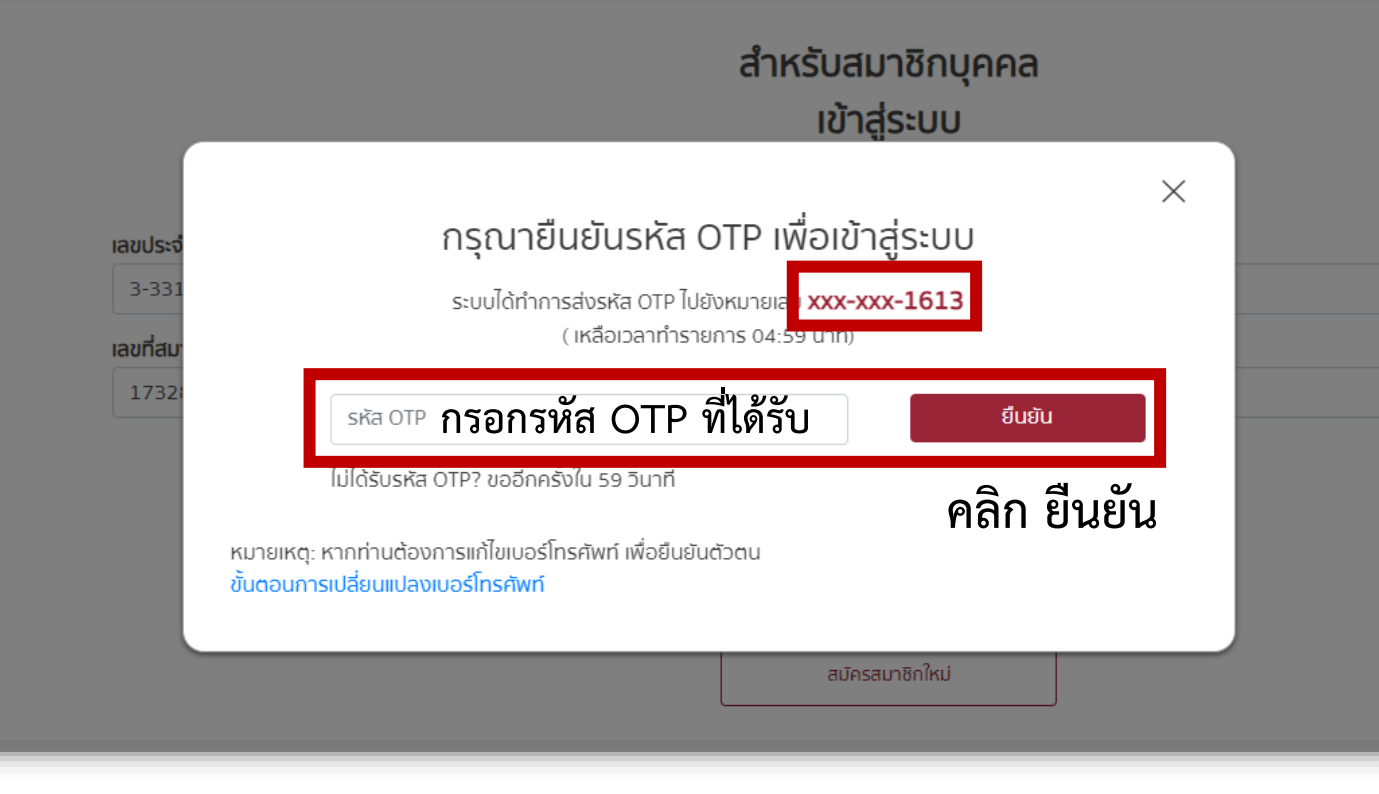

# เมื่อเข้าสู่ระบบสำเร็จ จะเข้าสู่ หน้าบริการสมาชิกวิศวกร

| บริการสมาชิกสภาวิศวกร           |                                                                 |                                  |  |  |  |  |
|---------------------------------|-----------------------------------------------------------------|----------------------------------|--|--|--|--|
| ยินดีต้อนรับ                    |                                                                 |                                  |  |  |  |  |
|                                 | ชื่อ-นามสกุล<br>เลขที่สมาชิก<br>วันที่หมดอายุสมาชิก<br>สถานะภาพ | 02/08/2571<br>Unā                |  |  |  |  |
| งานใบอนุญาต                     |                                                                 | ใบรับรอง                         |  |  |  |  |
| ขอใบอนุญาตระดับต่างๆ            |                                                                 | ใบรับรองวิศวกรวิชาชีพอาเซียน     |  |  |  |  |
| ต่ออายุสมาชิก/ใบอนุญาต          |                                                                 | ใบรับรองวิศวกรเอเปค              |  |  |  |  |
| ขอใบแทนใบอนุญาต                 |                                                                 | ใบรับรองความรู้ความชำนาญ 17 สาขา |  |  |  |  |
|                                 |                                                                 |                                  |  |  |  |  |
| พัฒนาวิชาชีพวิศวกรต่อเนื่อง CPD |                                                                 | หนังสือรับรอง                    |  |  |  |  |
| ตรวจสอบคะแนน My CPD             |                                                                 | ขอหนังสือรับรองใบอนุญาต          |  |  |  |  |
| บันทึกคะแนน                     |                                                                 |                                  |  |  |  |  |
| ตรวจสอบตารางกิจกรรม             |                                                                 |                                  |  |  |  |  |
|                                 |                                                                 |                                  |  |  |  |  |
|                                 |                                                                 |                                  |  |  |  |  |

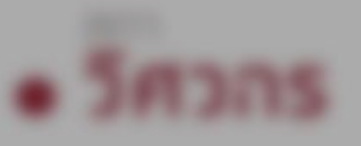

# Single Sign-On

## การลงชื่อเข้าใช้งาน สำหรับสมาชิก - บุคคล ระบบ COE SERVICES

แก้ไขเบอร์โทรเข้าสู่ระบบ

Paulistatio

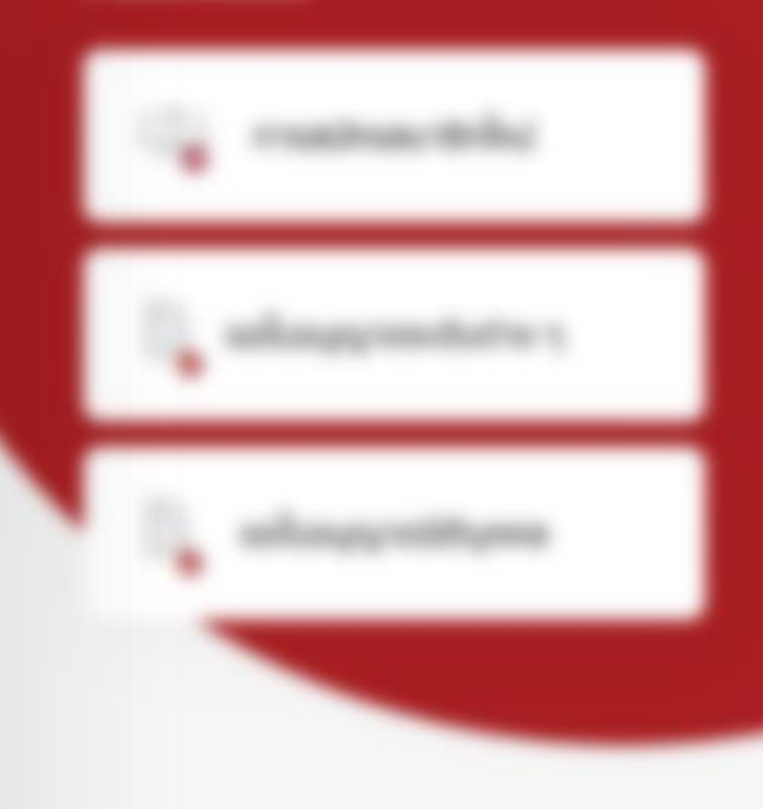

## หากต้องการเปลี่ยนเบอร์โทรศัพท์ สามารถทำได้หลังจาก คลิก "เข้าสู่ระบบ"

### ยินดีต้อนรับ

เข้าสู่บริการสภาวิศวกรสมาชิกบุคคลธรรมดา

**สำหรับสมาชิกบุคคล** เข้าสู่ระบบ กรุณากรอกข้อมูลให้ครบถ้วน

#### เลขประจำตัวประชาชน \*

เลขประจำตัวประชาชน

เลขที่สมาชิก หรือเลขที่ใบอนุญาต \*

กรุณากรอกเลขที่สมาชิก เช่น 300000 / หรือเลขที่ใบอนุญาต เช่น ภย.123456

ระบบจะส่งรหัสเข้าสู่เบอร์โทรศัพท์ของสมาชิก เข้าสู่ระบบ กรณียังไม่ได้เป็นสมาชิก

สมัครสมาชิกใหม่

## คลิก **"ขั้นตอนการ** เป**ลี่ยนแปลงเบอร์โทรศัพท์"** (อักษรสีฟ้า)

### นดีต้อนรับ

ำสู่บริการสภาวิศวกรสมาชิกบุคคลธรรมดา

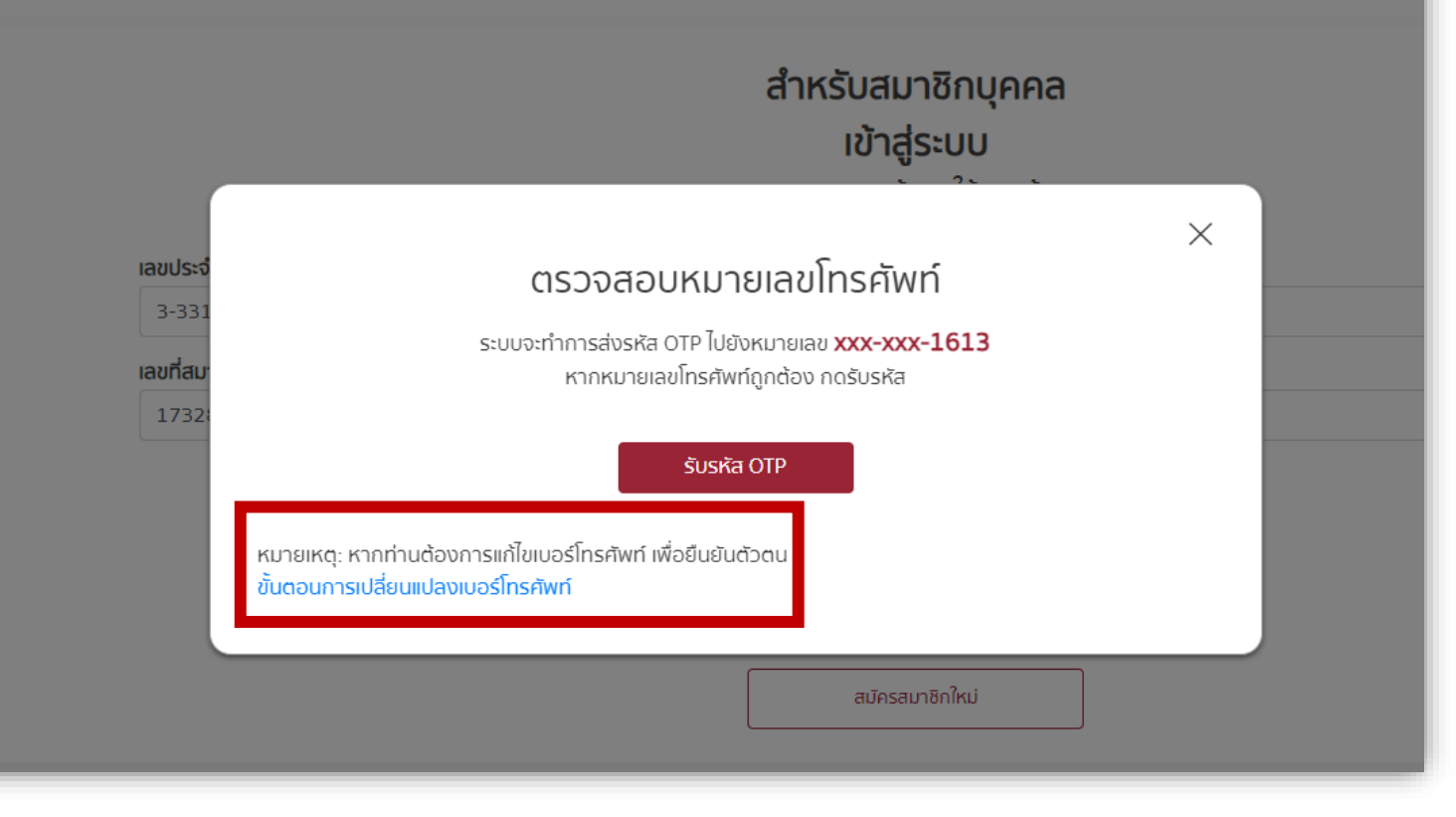

ดำเนินการขั้นต่อไป โดยการ คลิก "**ยื่นคำร้อง**" (อักษรสีฟ้า)

## ขั้นตอนการเปลี่ยนแปลงเบอร์โทรศัพท์กับเจ้าหน้าที่สภาวิศวกร

 $\times$ 

1) ยื่นเรื่องใ<mark>้ ยื่นคำร้อง</mark>

2) ยืนยินตัวตนด้วยข้อมู<sup>ล</sup>บัตรประชาชน

3) เตรียมบัตรประชาชนตัวจริง เพื่อยืนยันตัวตนกับเจ้าหน้าที่ (เปิดกล้องเพื่อแสดงตัวตน)

4) รอแจ้งสถานะ ที่เบอร์โทรศัพท์ใหม่

5) เมื่อสำเร็จสามารถ Log-in ได้ทันที

ระบบยื่นคำร้อง (แจ้งเปลี่ยนเบอร์โทรศัพท์) มีขั้นตอน ดังนี้ ตรวจสอบว่า ชื่อ-สกุล ถูกต้องหรือไม่ 2.) กรอก**หมายเลขโทรศัพท์ใหม่** เพื่อรับ OTP 3.) แนบรูปถ่าย**บัตรประชาชน** และ รูปถ่ายที่**ถือบัตรประชาชน** 4.) คลิก **ทำรายการ** (ระบบจะสร้างเลขที่คำร้อง) จากนั้น ระบบจะส่งคำร้องไปยัง**เจ้าหน้าที่** เพื่อดำเนินการถัดไป และจะแจ้งให้สมาชิกทราบ ผ่าน SMS ของเบอร์โทรศัพท์สมาชิกที่ใช้ในปัจจุบัน

## ระบบยื่นคำร้อง แจ้งเปลี่ยนเบอร์โทรศัพท์ กรุณาระบุข้อมูลเกี่ยวกับสมาชิก ข้อมูลจะต้องตรงกับฐานข้อมูลสมาชิก จึงสามารถดำเนินการได้ ชื่อ-นามสกุล หมายเลขโทรศัพท์ เพื่อรับ OTP / เบอร์โทรศัพท์ใหม่ เบอร์โทรศัพท์ใหม่ เนบรปหน้าบัตรประจำตัวประชาชนที่ชัดเจน แนบรปถ่ายที่ถือบัตรประชาชน (+)พิ่มรปของคณ เพิ่มรปของคถ ตัวอย่างที่ถกต้อง ตัวอย่างที่ถกต่ ยกเลิเ ยื่นคำร้องสำเร็จ เลขที่คำร้อง 67-2-4 อยู่ระหว่างการดำเนินการตรวจสอบข้อมูล กรณาเตรียมบัตรประชาชนตัวจริง เพื่อยืนยันตัวตนเมื่อเจ้าหน้าที่ติดต่อกลับ ตกลง